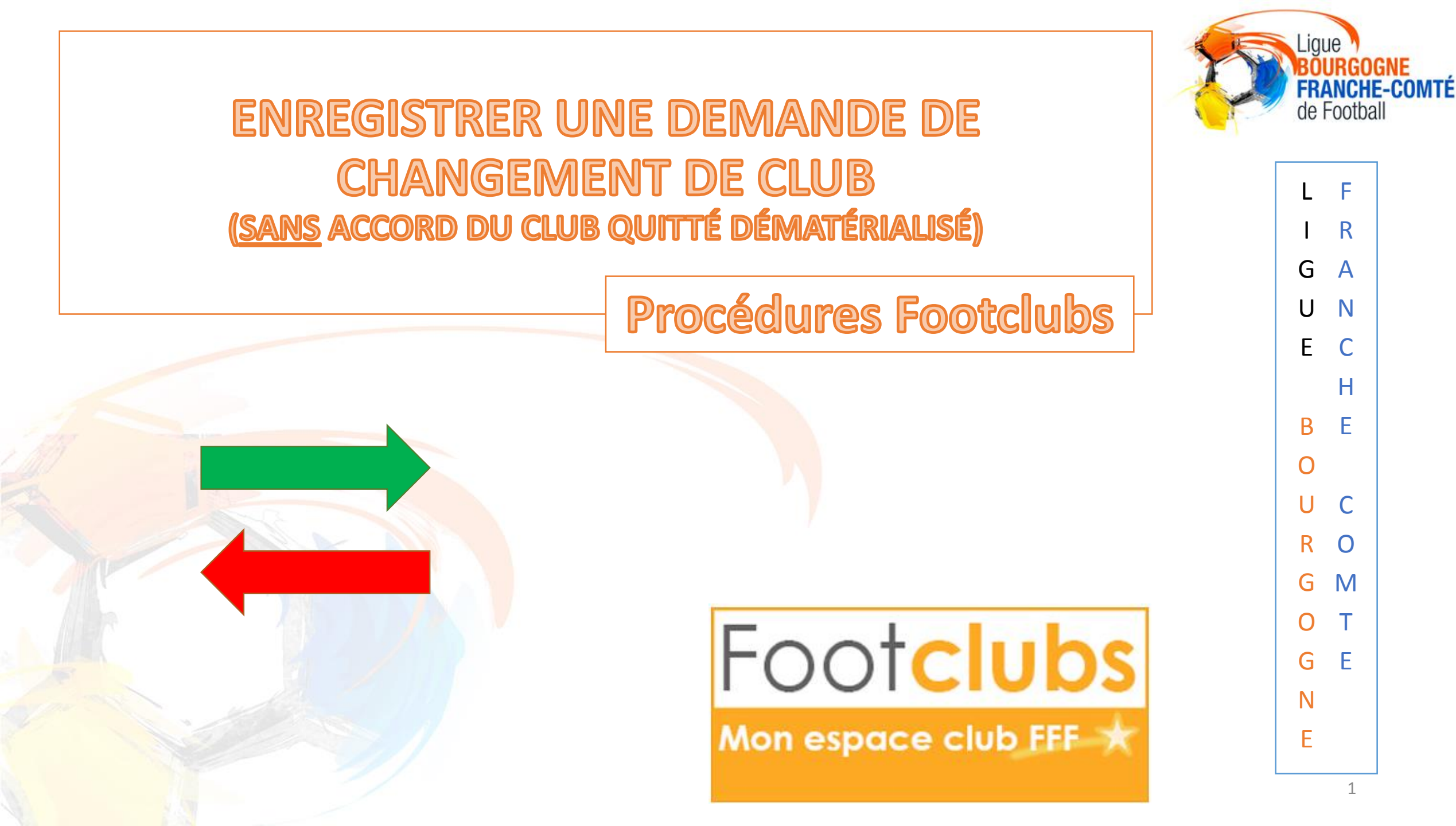

### INTRODUCTION

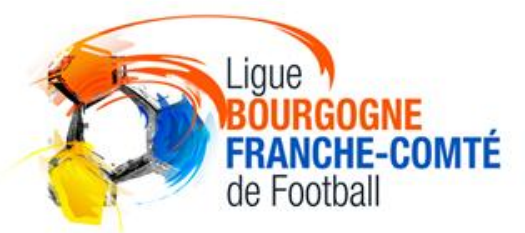

Н

Α

Ν

G

Μ

Ν

D

С

U

В

### **Cette procédure est valable pour :**

- Tous les joueurs changeant de club pendant la période normale

- Les joueur(se)s U6 (F) à U11 (F) changeant de club en dehors de la période normale

Le club quitté dispose d'un délai de 4 jours francs à compter du jour de la saisie de la licence pour s'opposer au départ du joueur(se)

### ACCEDER AU MENU DES DEMANDES

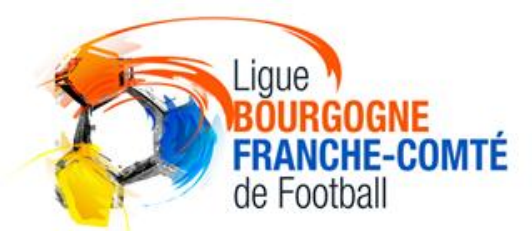

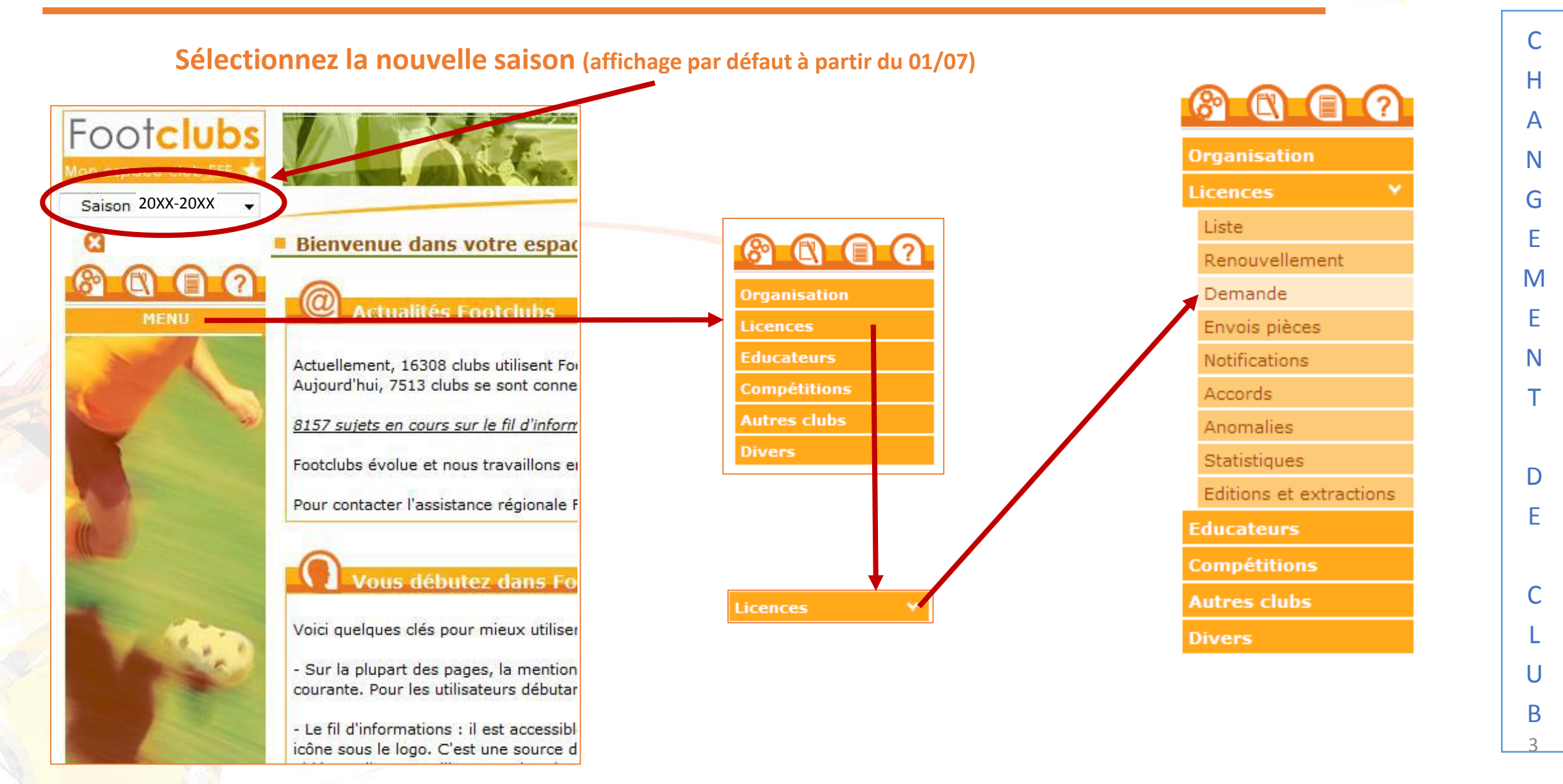

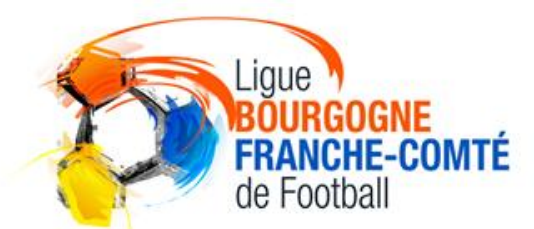

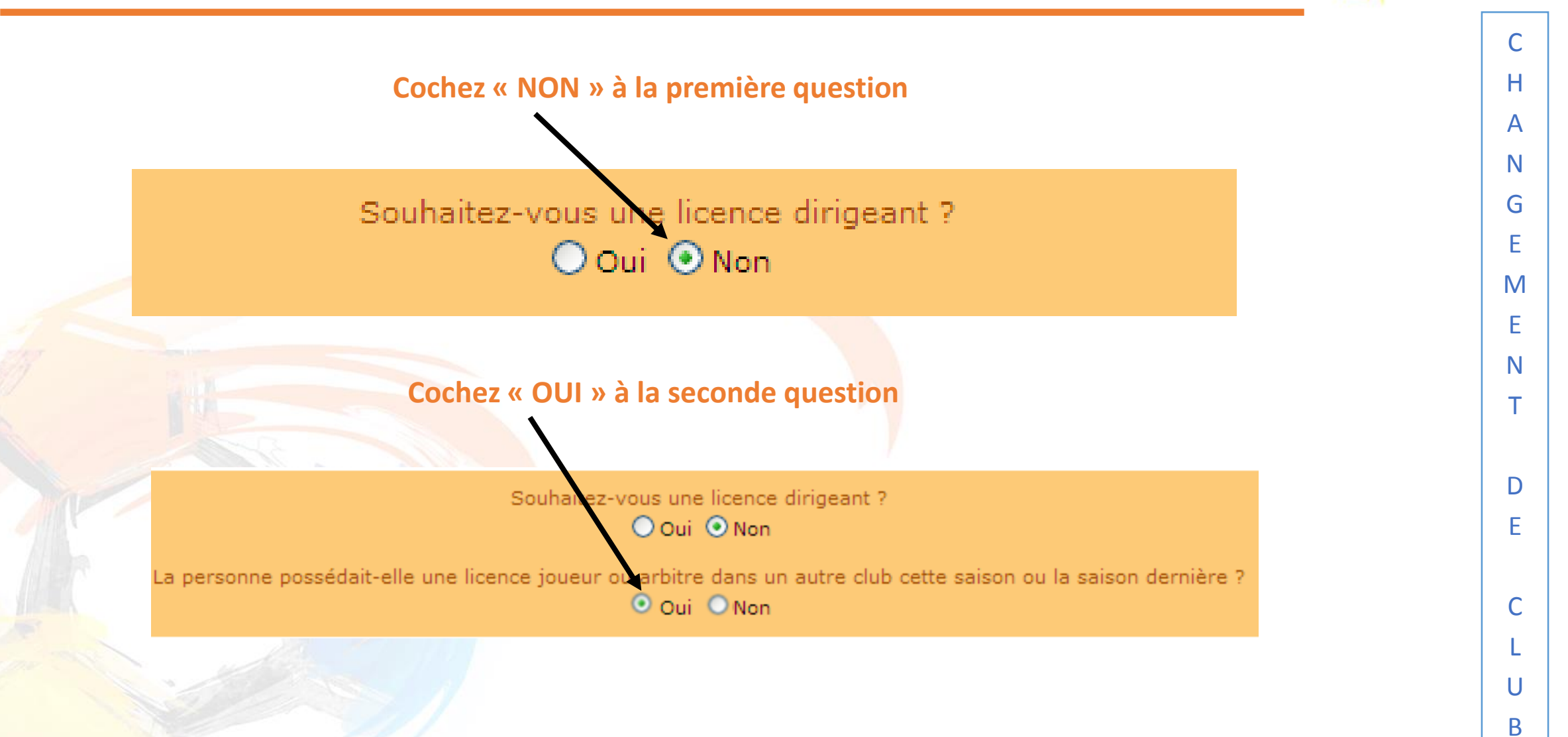

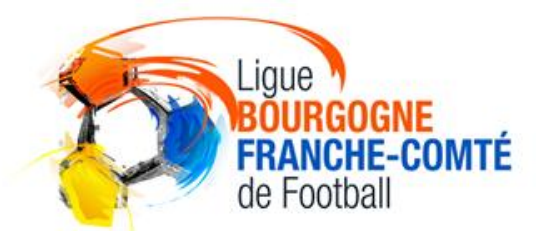

H

Α

Ν

G

Ε

Μ

Ε

Ν

Т

D

Ε

U

В

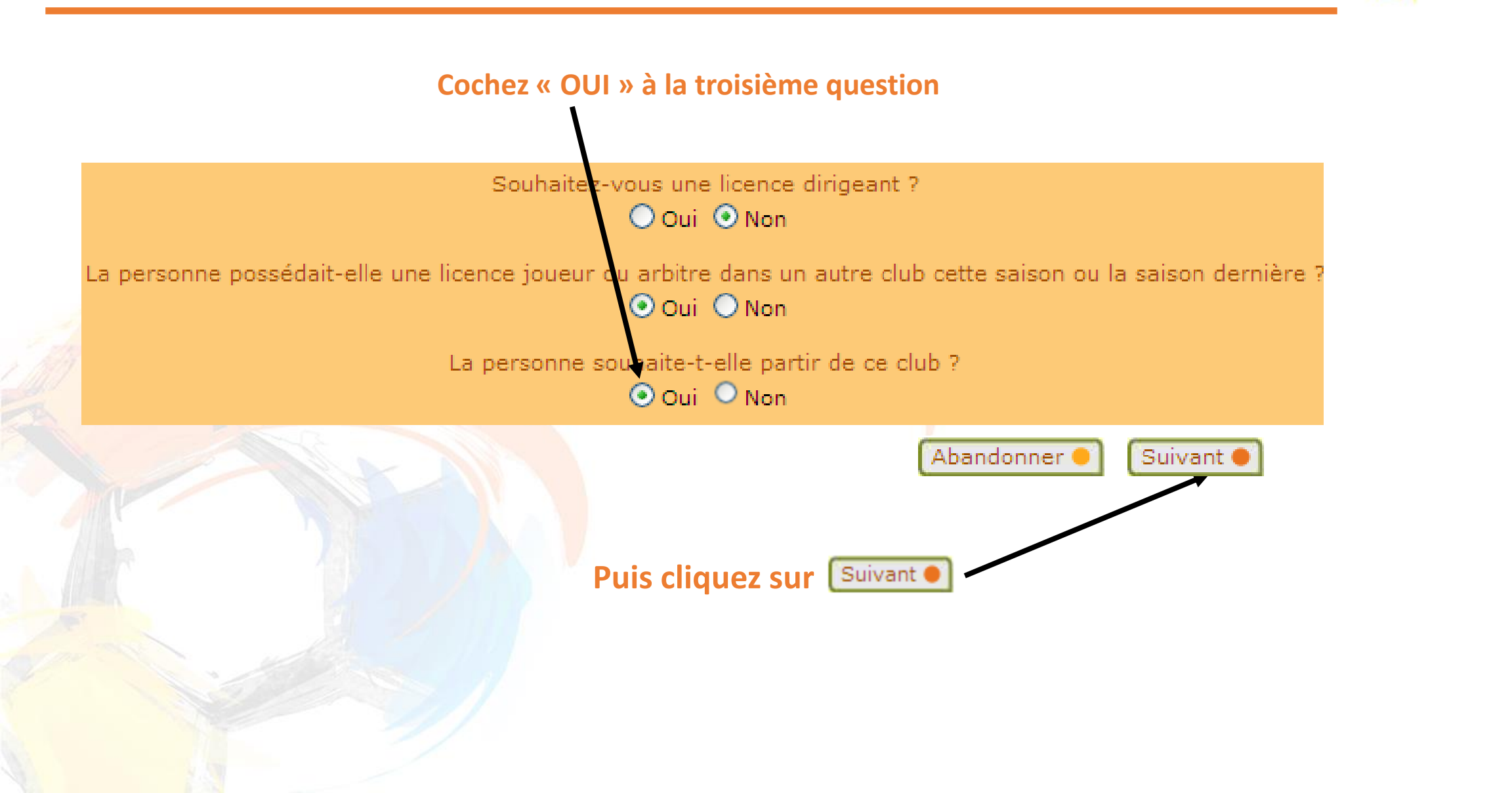

### CHOIX DU TYPE DE LICENCE

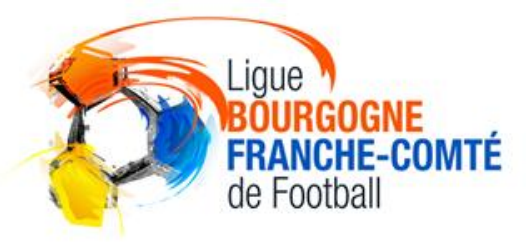

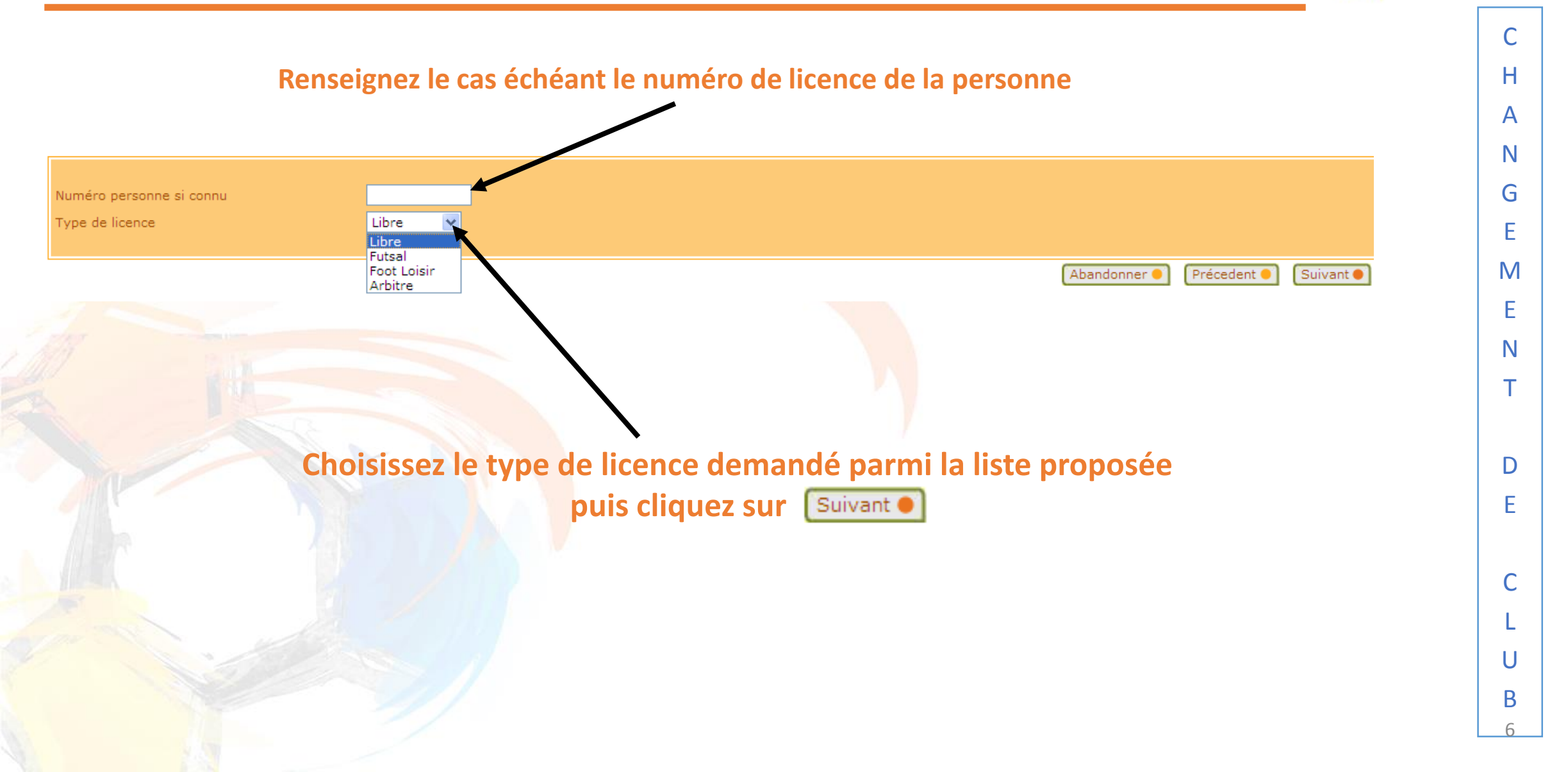

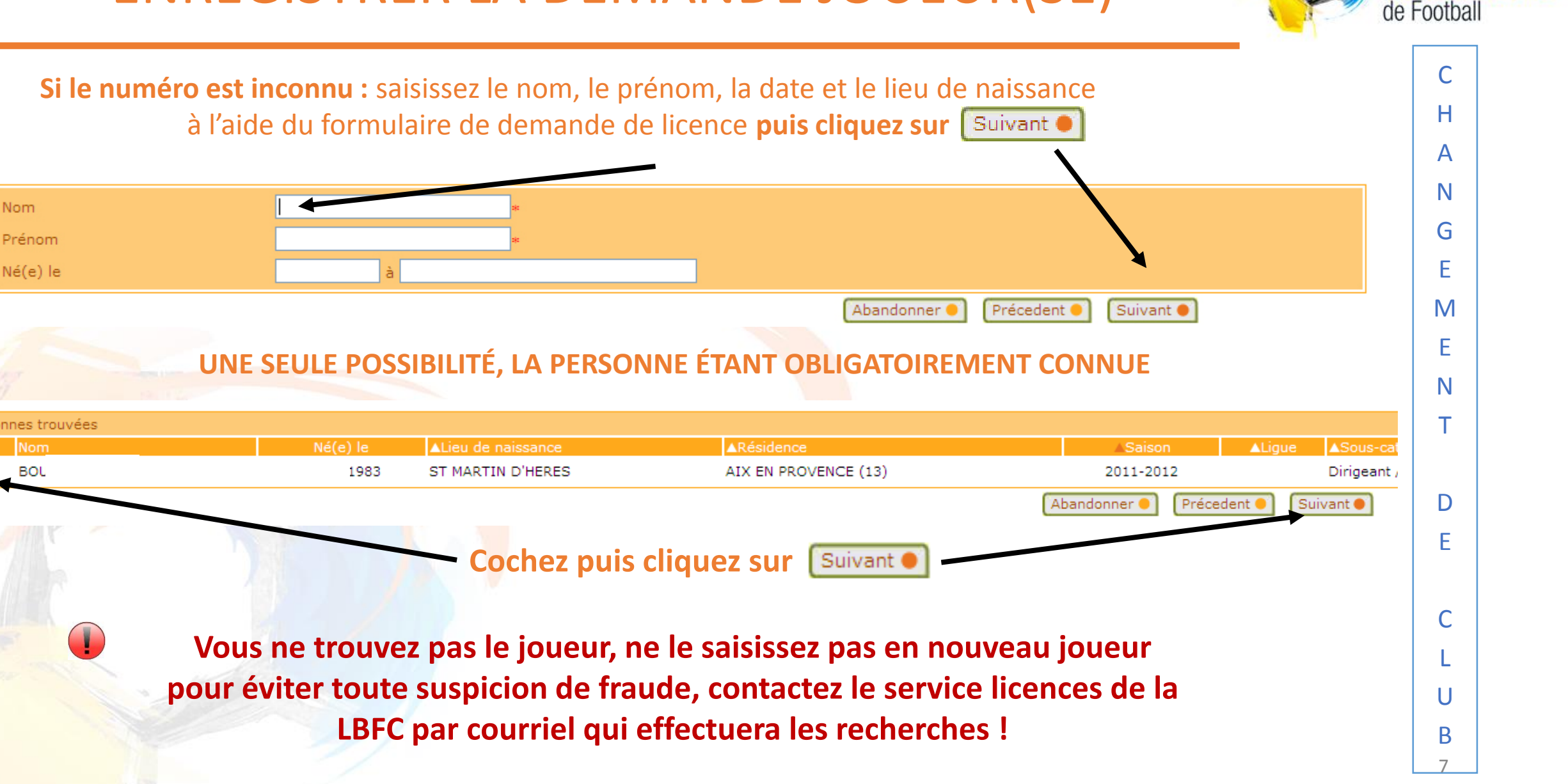

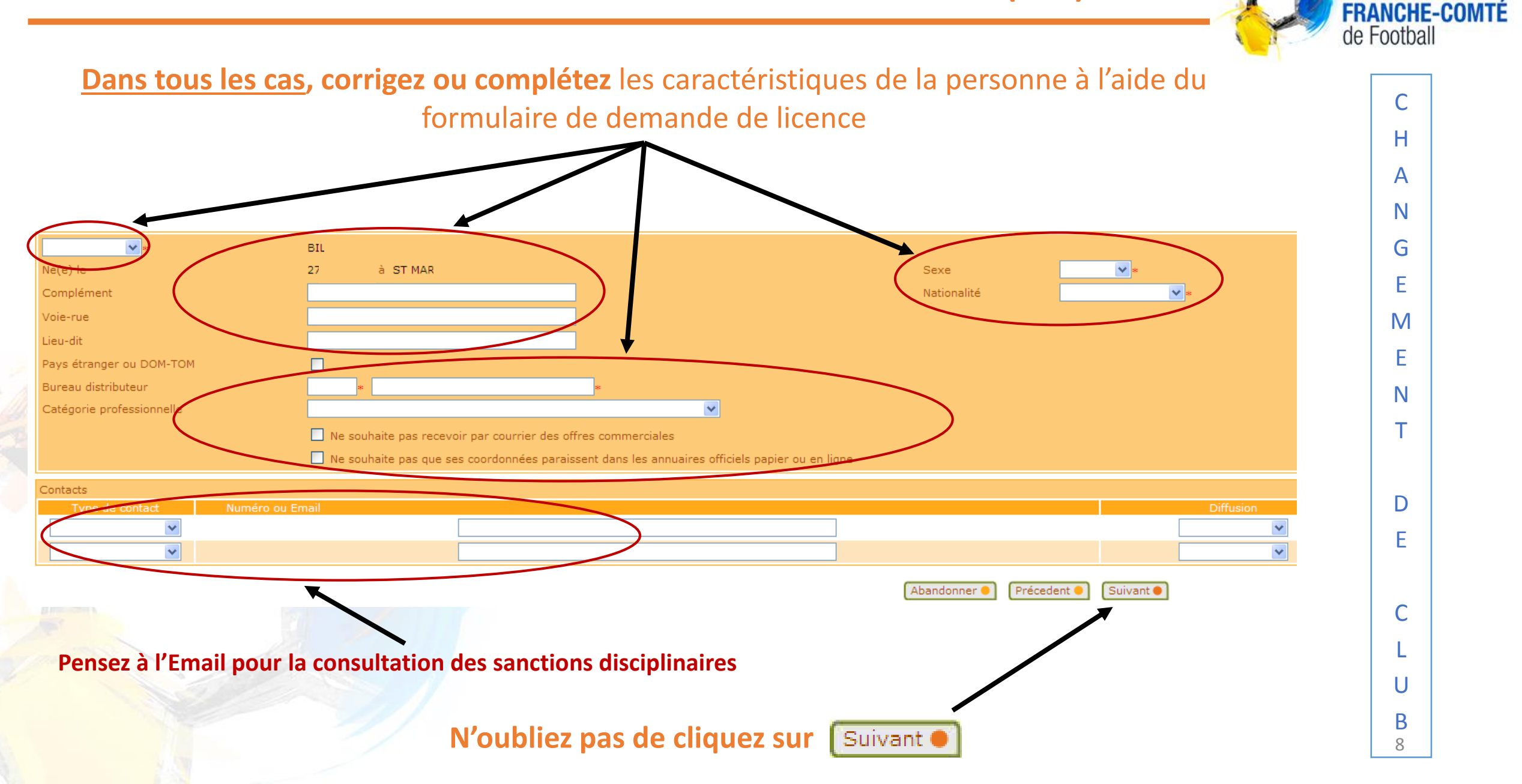

lane

#### Un avertissement apparaît si la photo du licencié n'est pas insérée

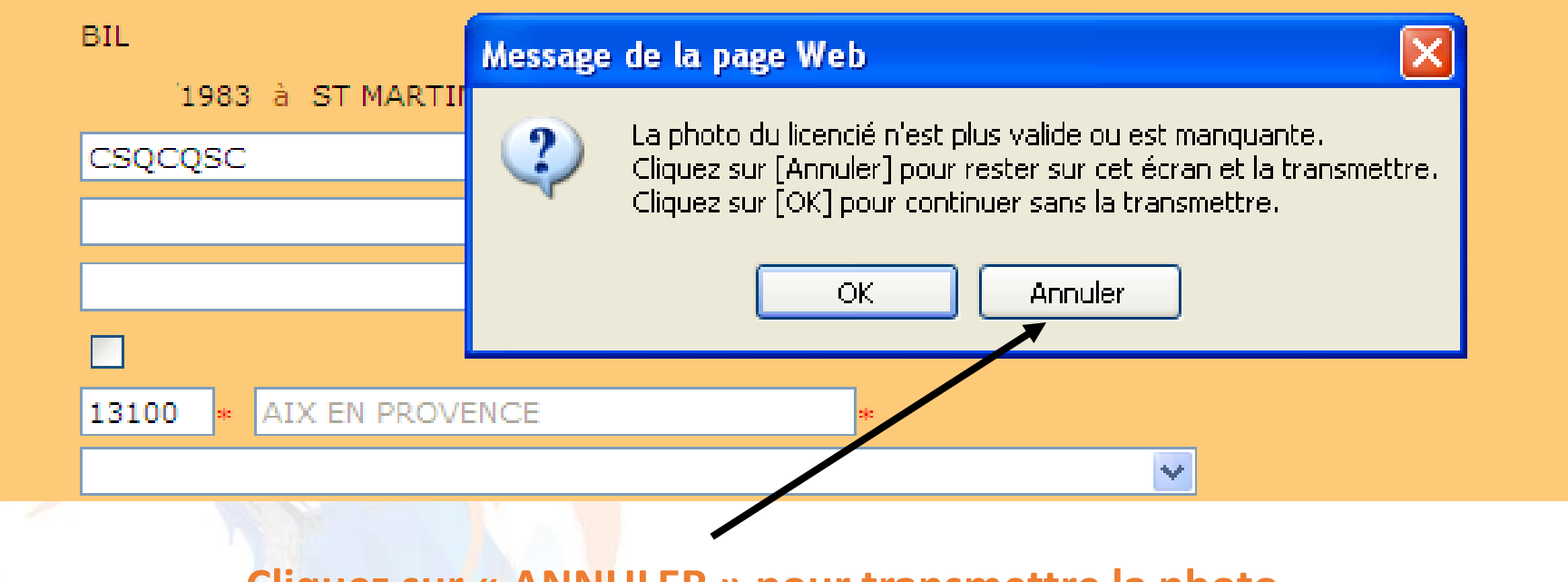

**Cliquez sur « ANNULER » pour transmettre la photo** 

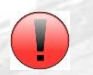

Si vous cliquez sur « OK », la validation finale ne sera possible qu'après la transmission de la photo

н Α Ν G Μ Ν D С U B

FRANCHE-COMTÉ

de Football

#### **INSERER LA PHOTO** Si vous avez cliquer sur « ANNULER », vous pouvez transmettre la photo en cliquant sur Nouvelle photo \* CF. le document « PHOTOS : CRITÈRES ET INSERTION » BIL Numéro personne 254 Masc din 🔽 1983 à ST MAR Sexe CSQCQSC Nationalité Franca V. AIX EN PROVENCE 13100 ¥ Ne souhaite pas recevoir par courrier des offres commerciales Nouvelle photo 🛛 🔴 Ne souhaite pas que ses coordonnées paraissent dans les annuaires officiels papier ou en ligne ~ ¥ Abandonner 🤇 Précedent 🛑 Suivant 🔵

Lique

de Football

С

Η

Α

Ν

G

E

Μ

Ε

Ν

Т

D

Ε

С

U

В

10

FRANCHE-COMTÉ

Une fois la photo insérée, n'oubliez pas de cliquez sur Suivant •

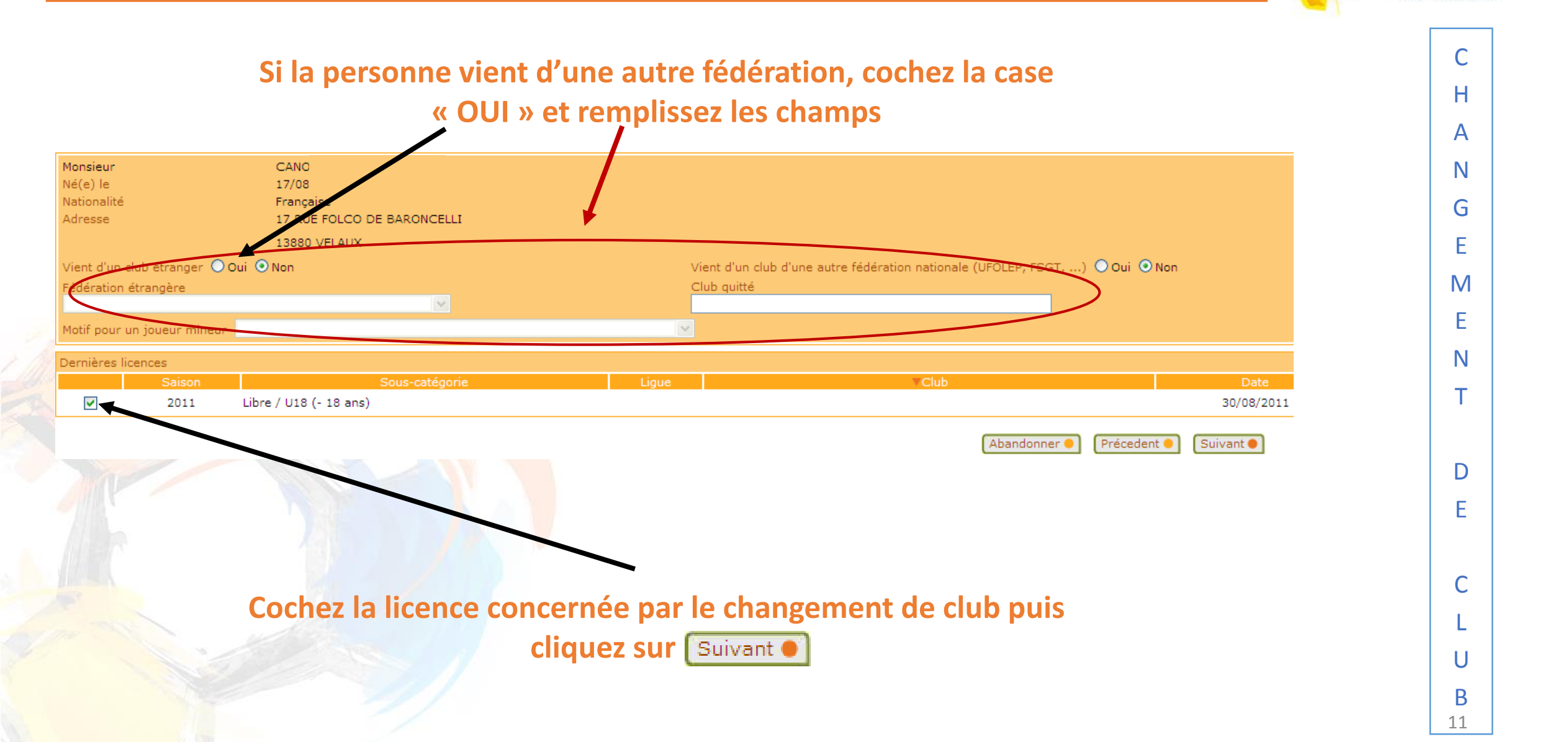

Lique

de Football

FRANCHE-COMTÉ

### **VERIFICATION DE LA CATEGORIE**

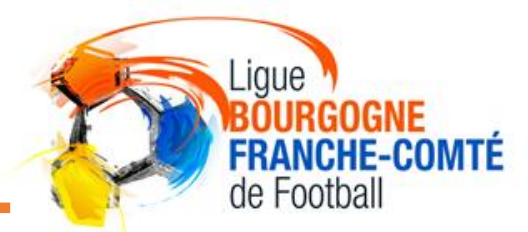

С

Н

A

Ν

G

Ε

Μ

E

Ν

Т

D

E

С

L

U

B 12

L'historique des licences de la personne est affiché. Vérifiez la sous-catégorie proposée et corrigez-la si nécessaire CAN Monsieur /1994 à MARSEILLE Né(e) le Nationalité Française Adresse 518912 U.S. VELAUXIENNE à VELAUX Club quitté Libre / U19 (- 19 ans) Sous-catégorie Historique licences 518912 U.S. VELAUXIENNE Libre / U18 (- 18 ans) 30/08/2011 2011 518912 Libre / U17 (- 17 ans) 24/11/2010 2010 U.S. VELAUXIENNE 542615 A.S. AIXOISE Libre / U17 (- 17 ans) 02/08/2010 2010 2009 542615 A.S. AIXOISE Libre / U16 (- 16 ans) 13/07/2009 2008 518912 U.S. VELAUXIENNE Libre / 15 Ans (1) 01/07/2008 2007 518912 U.S. VELAUXIENNE Libre / 13 Ans (2) 01/07/2007 2006 518912 U.S. VELAUXIENNE Libre / 13 Ans (1) 01/07/2006 2005 518912 Libre / Benjamin (2) 01/07/2005 U.S. VELAUXIENNE 2004 Libre / Benjamin (1) 01/07/2004 518912 U.S. VELAUXIENNE Suivant 🔵

Abandonner

Précedent 🛑

Vérifiez les informations affichées puis cliquez sur Suivant

### CHOIX DU MOTIF DE CHANGEMENT DE CLUB

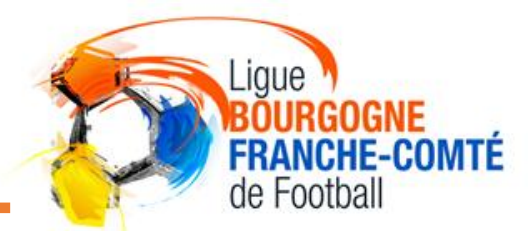

С

U

B 13

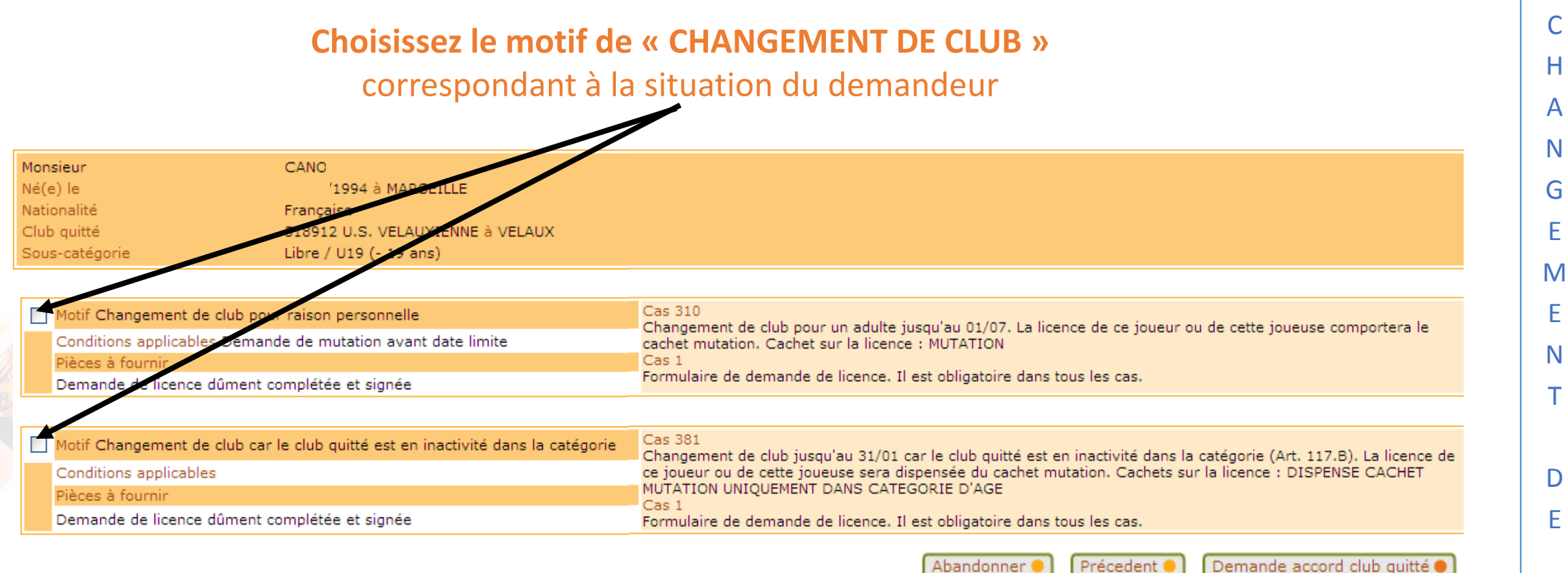

Abandonner Précedent

Vérifiez les informations puis cliquez sur Demande accord club quitté •

### **VERIFICATION DE LA DEMANDE**

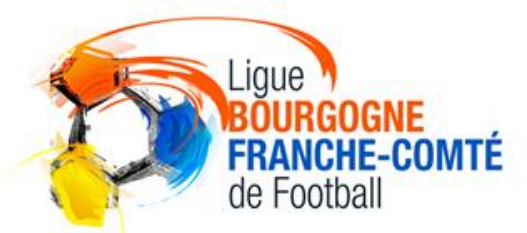

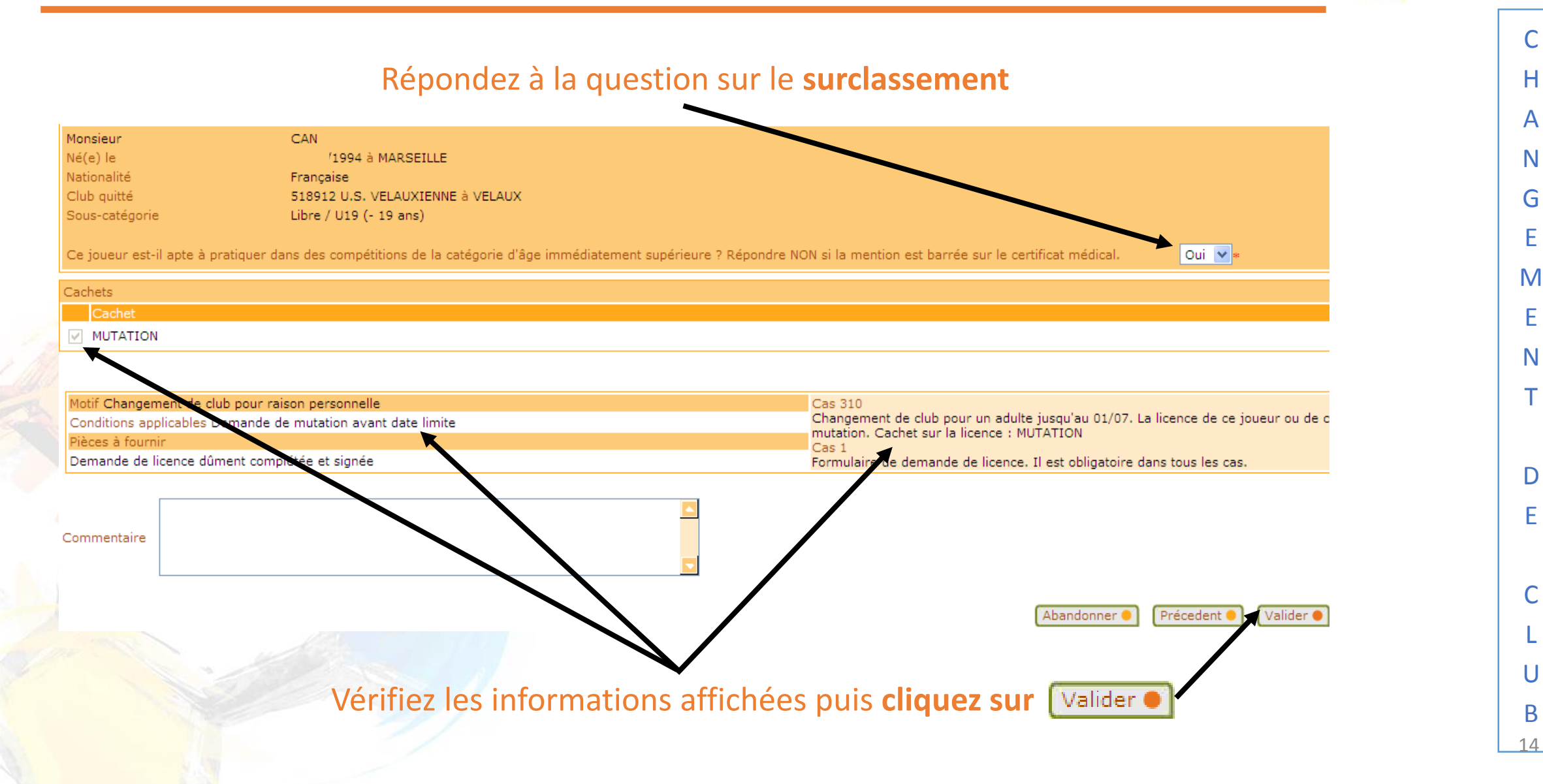

### **TRANSMISSION DES PIECES**

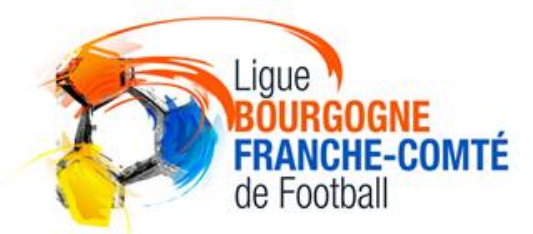

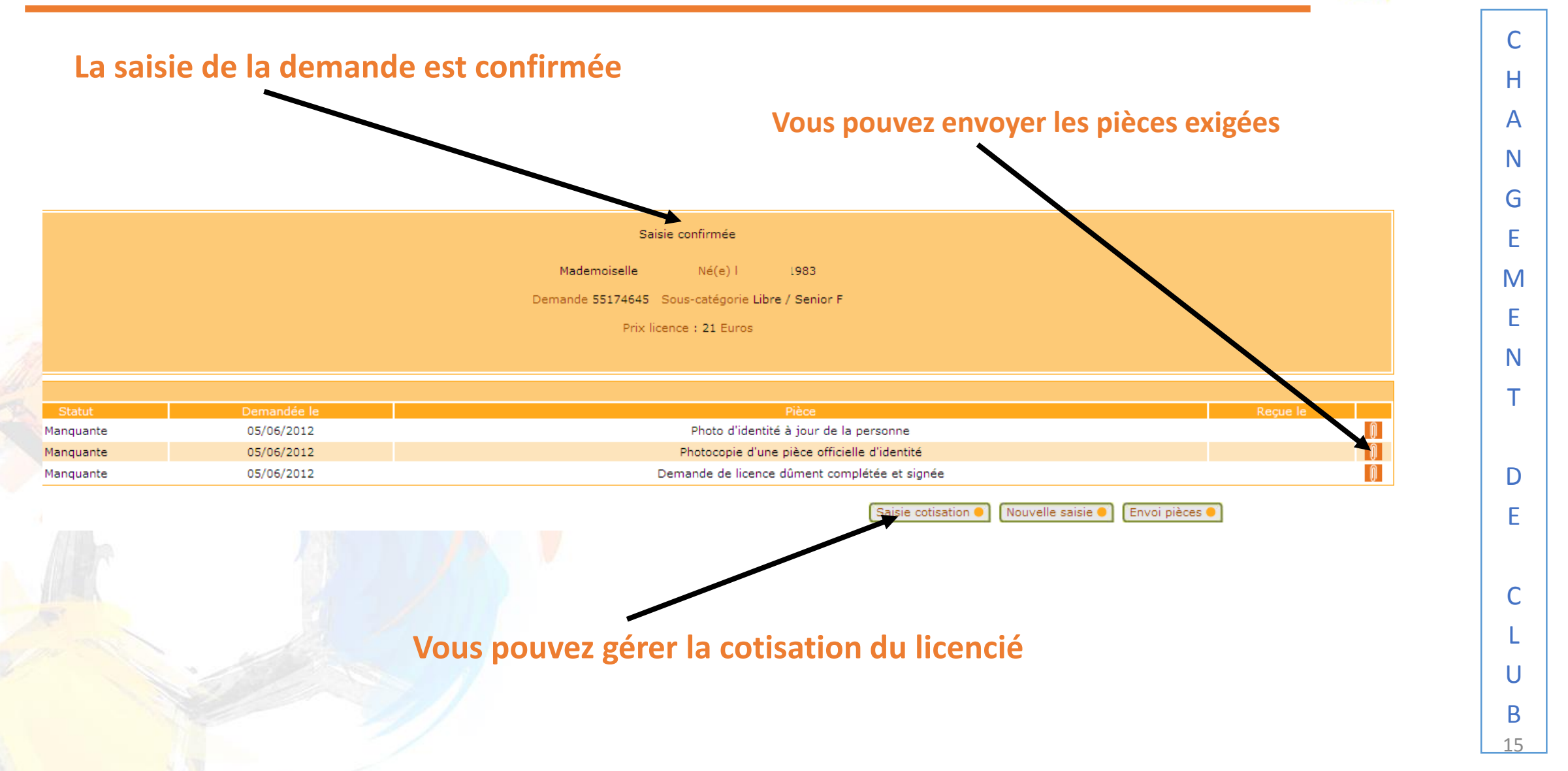

### **PROCEDURES FOOTCLUBS**

Ligue BOURGOGNE FRANCHE-COMTÉ de Football

Retrouvez toutes les procédures FOOTCLUBS dans la rubrique « DOCUMENTS UTILES» du site internet de la LIGUE BOURGOGNE-FRANCHE-COMTÉ DE FOOTBALL HTTPS://LBFC.FFF.FR/

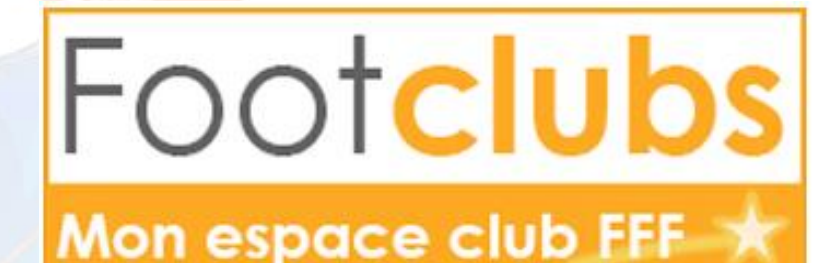

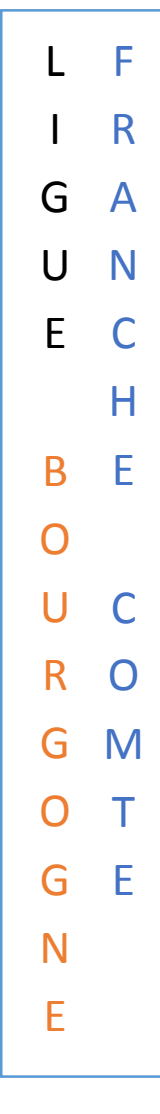